## Link für Loga Zeiterfassung auf dem Desktop einrichten

15.03.2025 00:33:50

## FAQ-Artikel-Ausdruck

| Kategorie:                                                                                                    | Software                                                                                                    | Bewertungen:           | 0                     |
|----------------------------------------------------------------------------------------------------|----------------------------------------------------------------------------------------------------|------------------------|-----------------------|
| Status:                                                                                                    | öffentlich (Alle)                                                                                                    | Ergebnis:              | 0.00 %                |
| Sprache:                                                                                                    | de                                                                                                    | Letzte Aktualisierung: | 11:33:52 - 14.01.2022 |
|                                                                                                    |                                                                                                    |                        |                       |
| Symptom (öffentlich)                                                                                                    |                                                                                                    |                        |                       |
| Sie möchten einen Link zu<br>schnell zur Anmeldung zu                                                                                                    | r Loga Zeiterfassung auf dem Desktop haben, um<br>gelangen.                                                                                                    |                        |                       |
|                                                                                                    |                                                                                                    |                        |                       |
| Problem (öffentlich)                                                                                                    |                                                                                                    |                        |                       |
| Jm auf die Loga-Anmeldung über den Link zugreifen zu können, müssen Sie sich<br>m Netz der Hochschule (LAN oder THL-Wlan) befinden oder über VPN-Verbindung<br>mit dem Hochschulnetz verbunden zu sein.                                                                        |                                                                                                    |                        |                       |
| Jber das [1]SSL-Gateway kann Loga auch von außerhalb ohne eigenen<br>/PN-Verbindung genutzt werden. Melden Sie sich am SSL-Gateway mit dem<br>THL-IT-Konto an und klicken Sie auf den Link "P&I Loga Zeiterfassung".                                                           |                                                                                                    |                        |                       |
| 1] https://ssl.th-luebeck.de                                                                                                    |                                                                                                    |                        |                       |
| Lösung (öffentlich)                                                                                                    |                                                                                                    |                        |                       |
| Sie können sich in Window<br>selbst erstellen:<br>- Klicken Sie mit der rechte<br>Desktop.<br>- Wählen Sie im Kontextm<br>- Geben Sie als Speicheror<br>[1]https://zeiterfassung.th<br>- Klicken Sie auf "Weiter".<br>- Geben Sie einen Namen<br>- Klicken Sie auf "Fertig ste | s einfach eine Verknüpfung zu der Loga-Anmeldung<br>en Maustaste auf eine freie Stelle auf dem<br>enü "Neu - Verknüpfung" aus.<br>t die Adresse der Loga-Anmeldung ein:<br>-luebeck.de/login-Idap/loga3<br>für die Verknüpfung an, z.B. "Loga Zeiterfassung".<br>ellen". |                        |                       |
| [1] https://zeiterfassung.th-luebeck.de/login-ldap/loga3                                                                                                    |                                                                                                    |                        |                       |